# **Download and install Office 365 ProPlus**

- 1. Navigate to www.vu.edu.au/studentmail.
- 2. Login with your student email (e.g. firstname.lastname@live.vu.edu.au). \*Note: if you can't login, try using your student id@live.vu.edu.au (e.g. s1234567@live.vu.edu.au).
- 3. Click on the Settings icon in the top right corner, and then select *Office 365 settings*.

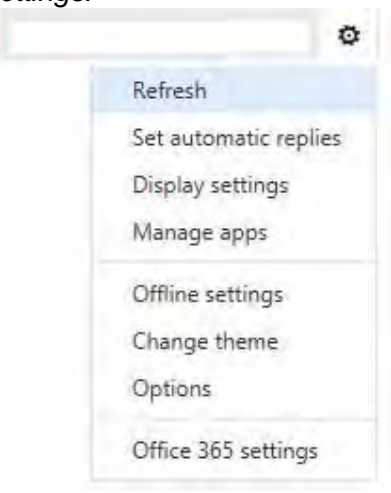

4. Click *Software* in the left menu. Office 365

# Office 365 settings

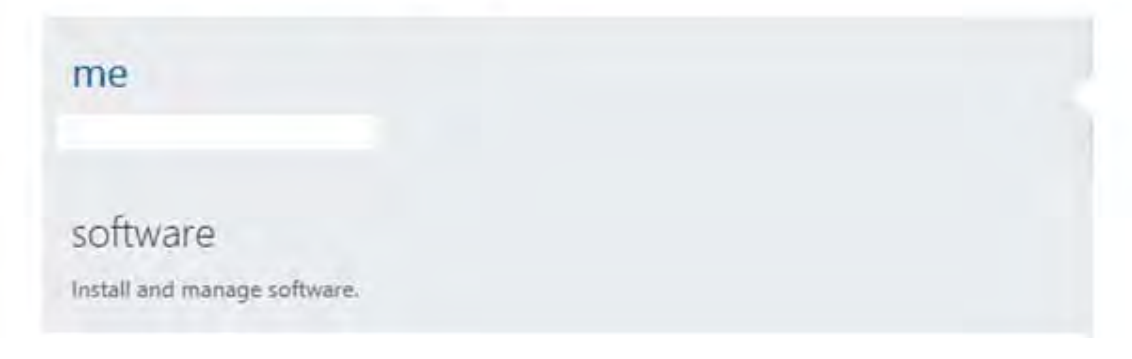

5. Select your language from the drop down menu.

| Software                                  |                                                                                                    |
|-------------------------------------------|----------------------------------------------------------------------------------------------------|
| Office<br>Desidop setup<br>Phone & tablet | Office<br>Install the latest version of Office for Mac<br>The will install the latent version of the following agos on your computer. Word, Excel, Rowenhard, Durlook<br>Word Excel Powenhard Durlook                                  |
|                                           | Language<br>English (Dinted States)<br>Mose: Installing addressed languages on a computer that already has this yearson of Office for Mac deep'rt court agents your install lime (D).<br>Nerview system reporter<br>Install<br>Install |

6. If you are installing Office for Windows, Microsoft recommends using the 32bit installation. Select *Advanced* if you wish to install the 64bit version.

| Language:               |   | Version:                      |
|-------------------------|---|-------------------------------|
| English (United States) | ~ | 32-bit (recommended) advanced |

7. Click the *install* button to download and install the latest version of Office.

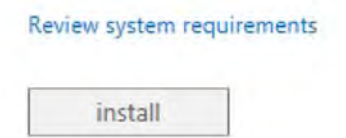

8. When prompted Save the setup DMG file. Double Click the DMG file.

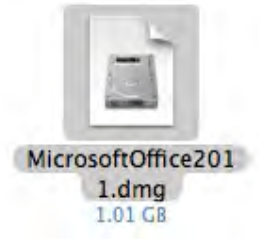

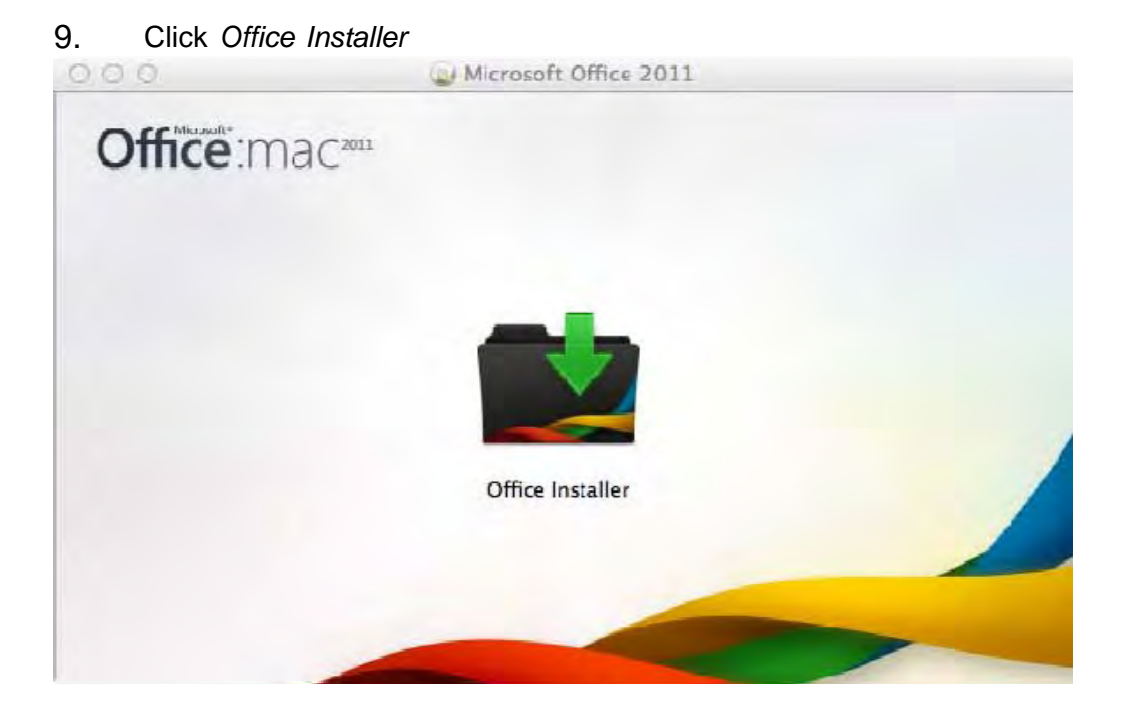

# 10. Click *Continue* on the welcome screen.

| <ul> <li>Introduction</li> <li>License</li> <li>Destination Select</li> <li>Installation</li> <li>Summary</li> </ul> | 000                | 📓 Install Microsoft Office for Mac 2011                                     | 0 |
|----------------------------------------------------------------------------------------------------|--------------------|-----------------------------------------------------------------------------|---|
| <ul> <li>Introduction</li> <li>License</li> <li>Destination Select</li> <li>Installation</li> <li>Summary</li> </ul> |                    | Welcome to the Microsoft Office for Mac 2011 Installer                      | _ |
| <ul> <li>License</li> <li>Destination Select.</li> <li>Installation</li> <li>Summary</li> </ul>                      | e Introduction     |                                                                             |   |
| <ul> <li>Destination Select</li> <li>Installation Type</li> <li>Installation</li> <li>Summary</li> </ul>             | License            | You will be guided through the steps necessary to<br>install this software. |   |
| <ul> <li>Installation</li> <li>Summary</li> </ul>                                                                    | Destination Select |                                                                             |   |
| <ul> <li>Installation</li> <li>Summary</li> </ul>                                                                    | Installation Type  |                                                                             |   |
| © Summary                                                                                                    | Installation       |                                                                             |   |
|                                                                                                    | Summary            |                                                                             |   |
|                                                                                                    |                    |                                                                             |   |
|                                                                                                    |                    |                                                                             |   |
|                                                                                                    |                    |                                                                             |   |
|                                                                                                    |                    |                                                                             | 1 |
|                                                                                                    |                    |                                                                             |   |
|                                                                                                    |                    |                                                                             |   |
|                                                                                                    |                    |                                                                             |   |
| Continue                                                                                                    |                    | Continue                                                                    |   |

# 11. Click Continue

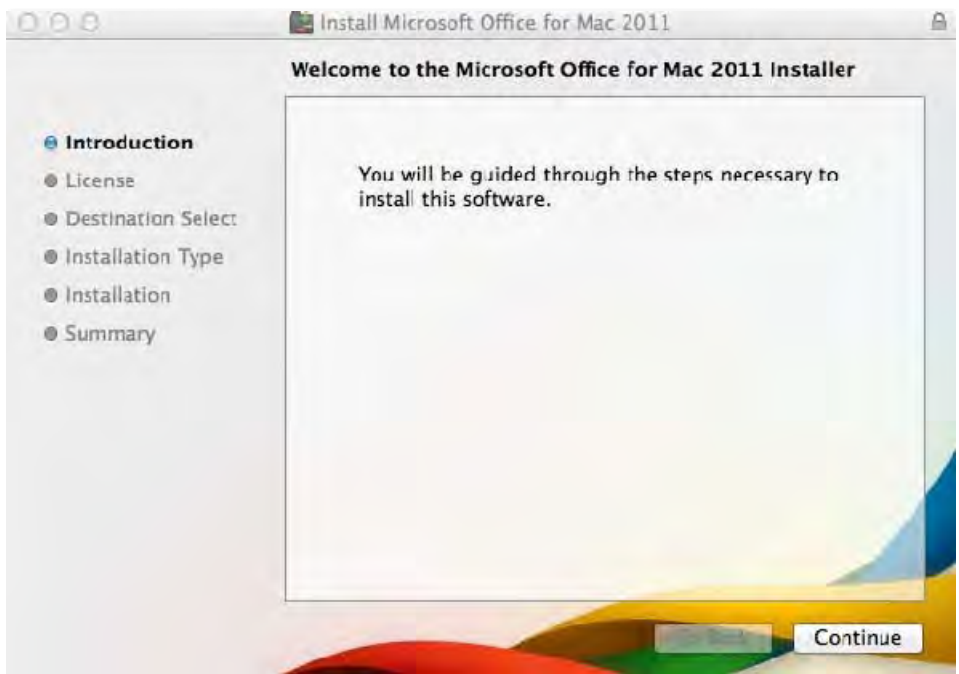

## 12. Click Continue

| 000                                               | 💼 Install Microsoft Office for Mac 2011                                                                                                    |                                                                      |                          |              |  |  |
|---------------------------------------------------|----------------------------------------------------------------------------------------------------|----------------------------------------------------------------------|--------------------------|--------------|--|--|
|                                                   | Software License A                                                                                                    | greement                                                             |                          |              |  |  |
| <ul> <li>Introduction</li> <li>License</li> </ul> | En                                                                                                    | glish                                                                | ¢                        |              |  |  |
| Destination Select                                |                                                                                                    | Office for Mac 2011 Privacy Statement                                |                          |              |  |  |
| Installation Type                                 | Below are five senarate                                                                                                    | Balau are five consume cats of License Terms for Office for May 2011 |                          |              |  |  |
| Installation                                      | Service Pack 3, and related software. Only one set of license terms in<br>Sections 1 to 4 may apply to you; Section 5 may not apply to you. You can<br>view the License Terms at any time by searching for Software License<br>Agreement in Help. |                                                                      |                          |              |  |  |
| Summary                                           |                                                                                                    |                                                                      |                          |              |  |  |
|                                                   | Section 1: If you license Microsoft Office for Mac 2011, Service Pack 3 trial, the<br>Section 1, License Terms apply.                                                                                                    |                                                                      |                          |              |  |  |
|                                                   | Section 2: If you license Microsoft Office for Mac Home and Business 2011, Service Pack 3, the Section 2 License Terms apply.                                                                                                    |                                                                      |                          |              |  |  |
|                                                   | Section 3: If you license Microsoft Office for Mac Home and Student 2011, Service<br>Pack 3, the Section 3 License Terms apply.                                                                                                    |                                                                      |                          |              |  |  |
|                                                   | Section 4: If you license                                                                                                    | Microsoft Office for                                                 | Mac University 2011, Ser | vice Pack 3, |  |  |
|                                                   | Print S                                                                                                    | ave                                                                  | Go Back                  | Continue     |  |  |

#### 13. Select Install

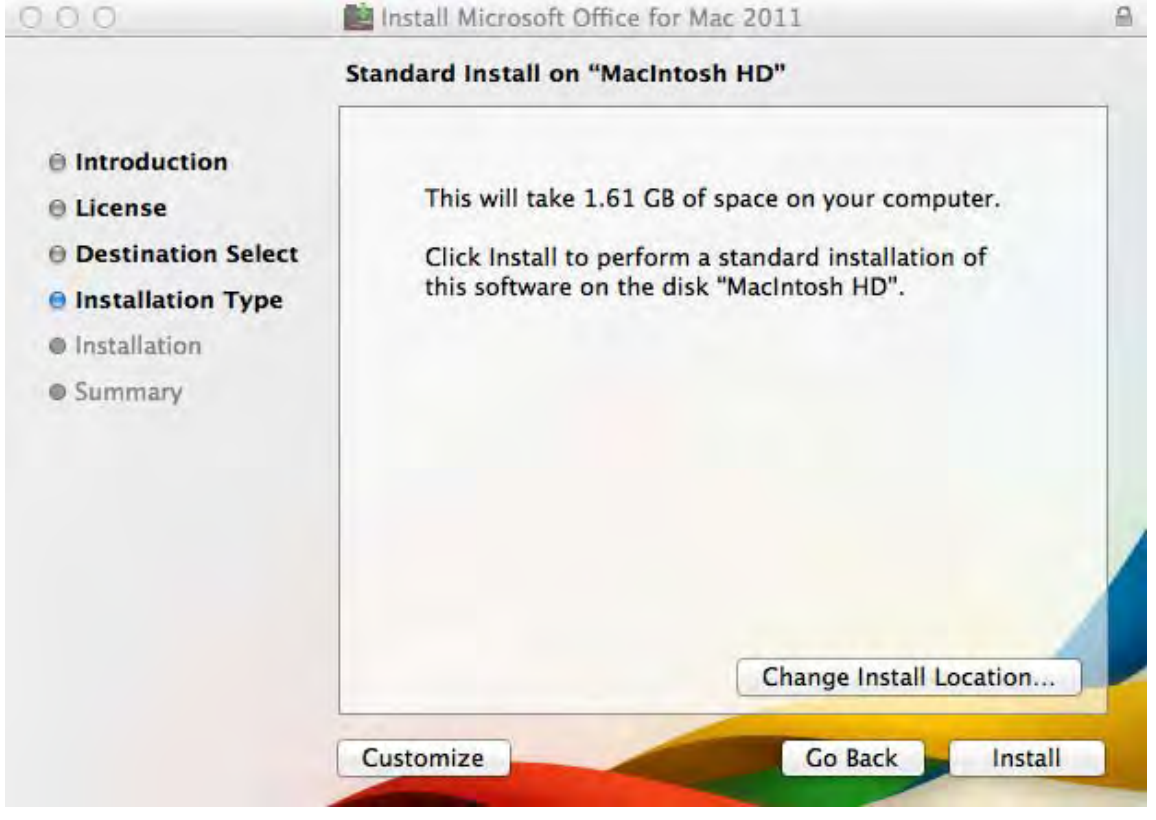

## 14. Enter your MAC username and password

| ur password | to allow                    | w software.<br>this.  |
|-------------|-----------------------------|-----------------------|
| ne:         |                             |                       |
| rd:         | Cancel                      | Install Software      |
| 0           | our password<br>me:<br>ord: | me:<br>ord:<br>Cancel |

## 15. Click Close

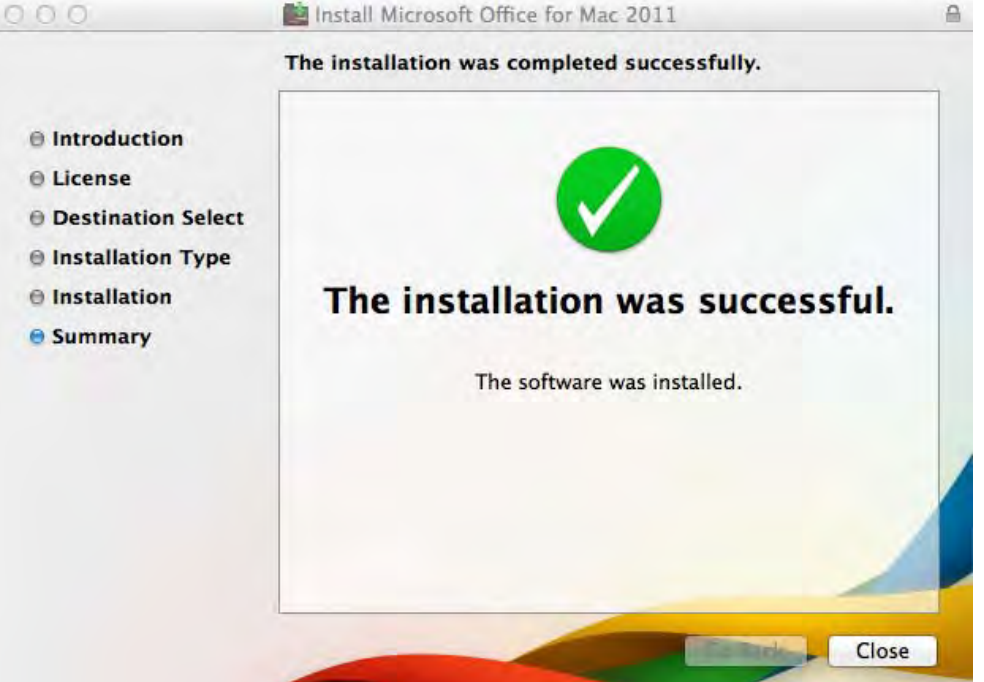

16. Select Sign in to existing Office 365 subscription Get Started with Office 2011

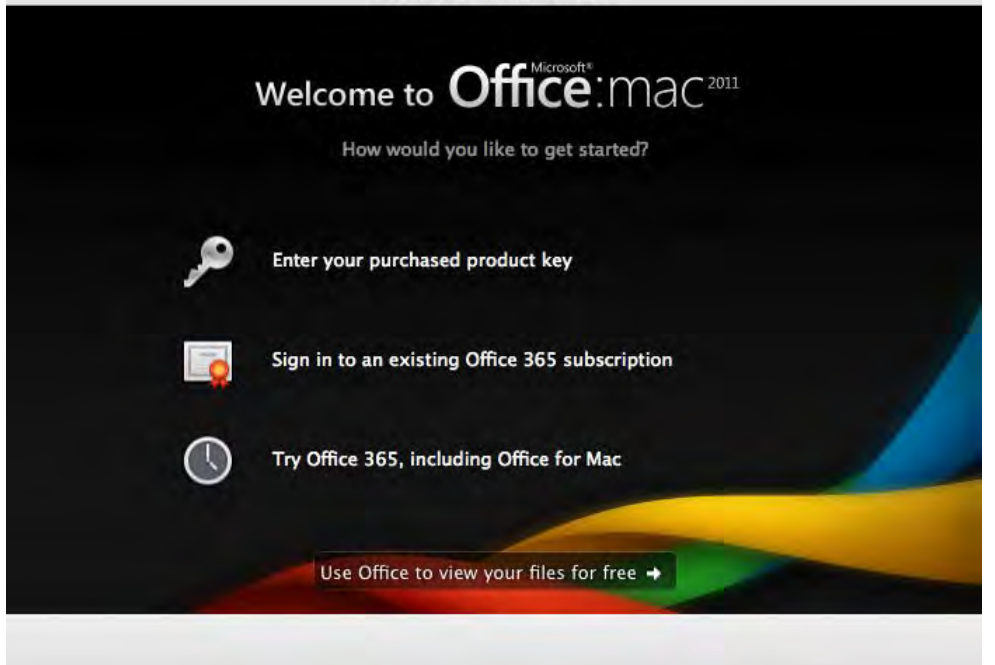

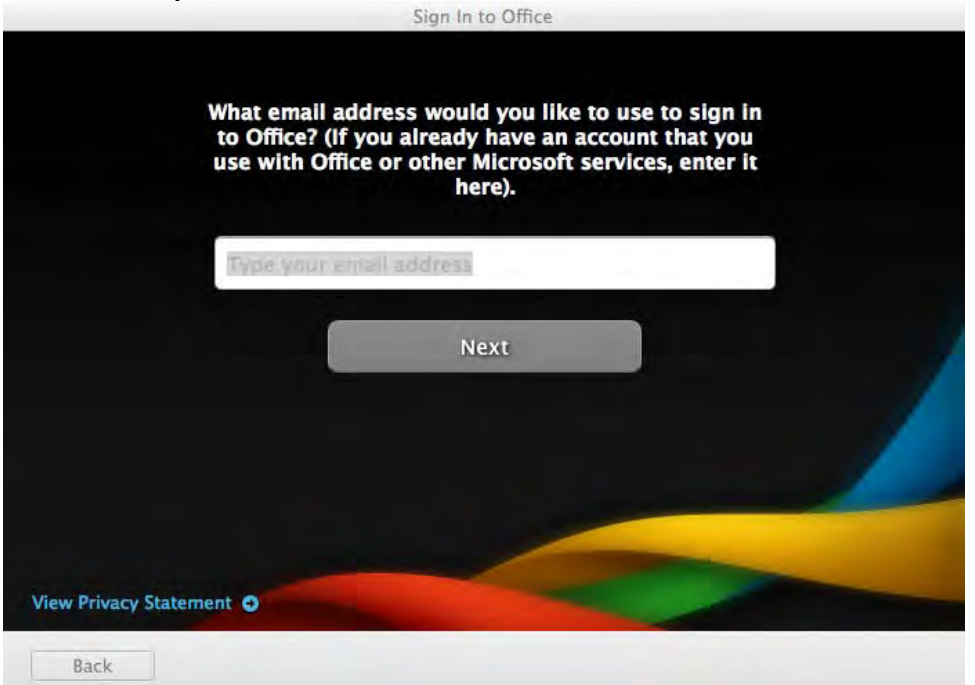

17. Enter your Student Email address, Click Next

18. Select Organisational account

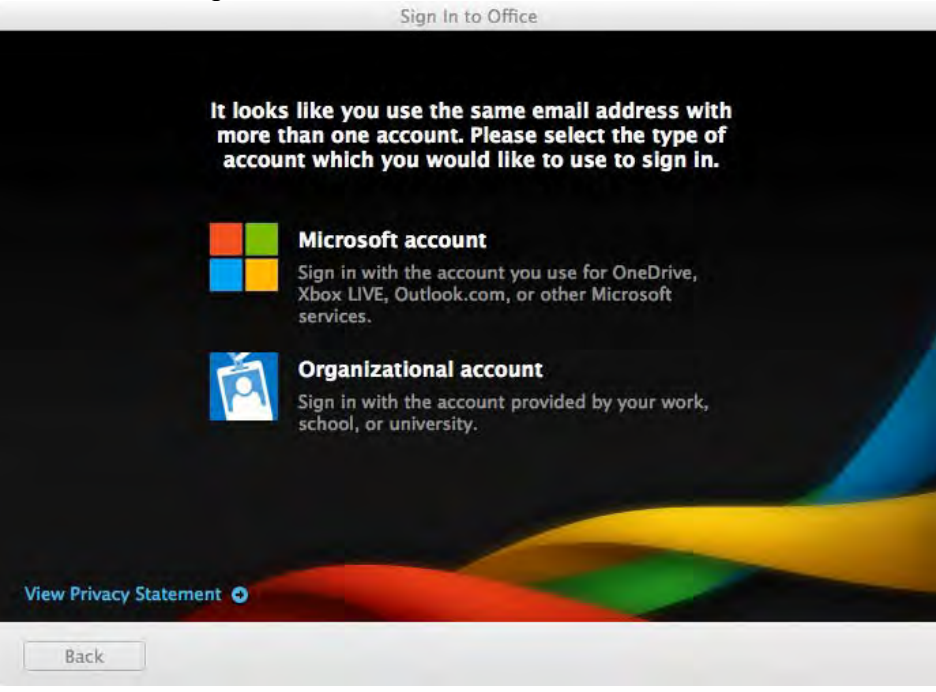

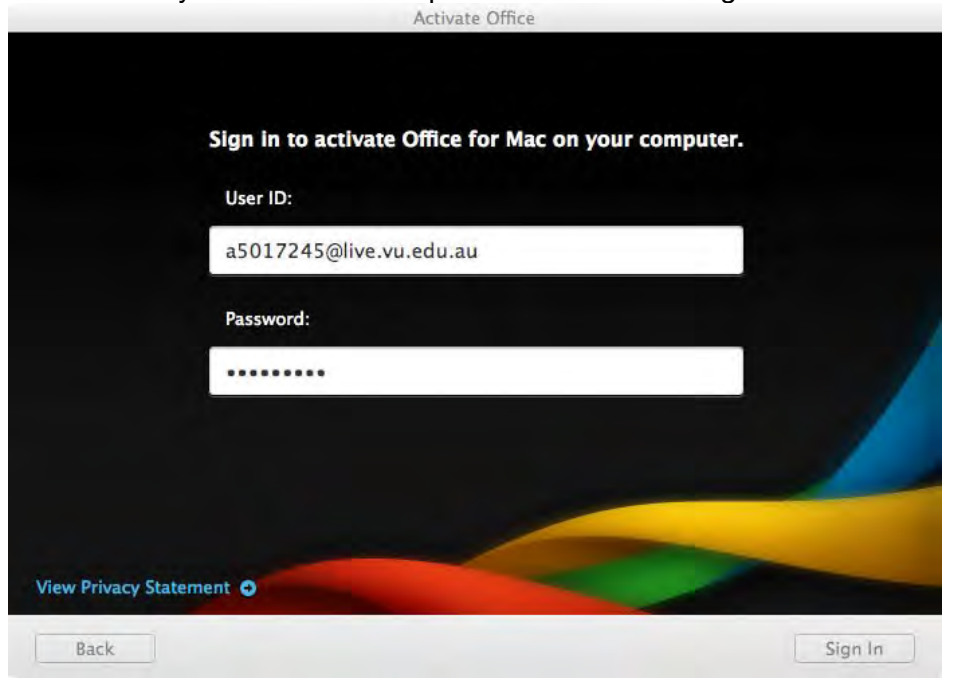

19. Enter your student email password and Click Sign In.

20. Enter First Name, Last Name and Click Continue

| Enter the<br>Office for | following information to perso<br>Mac. | nalize your copy of |
|-------------------------|----------------------------------------|---------------------|
| First name:*            | Student                                |                     |
| Last name:              | Student                                |                     |
| Company name:           |                                        |                     |
|                         |                                        |                     |
|                         |                                        |                     |
|                         |                                        |                     |
|                         |                                        |                     |
| /iew Privacy Statement  |                                        |                     |

#### 21. Select your preference in options

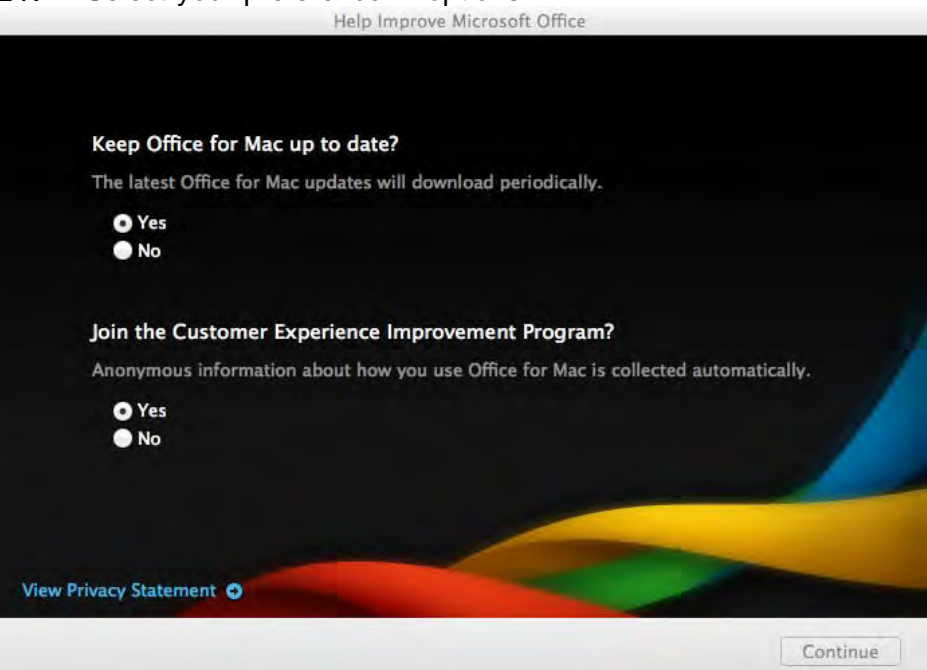

#### 22. Select Done

|               | Complete                           |             |
|---------------|------------------------------------|-------------|
|               |                                    |             |
|               |                                    |             |
|               |                                    |             |
| Congratulatio | ons! You're now ready to use Offic | ce for Mac. |
|               |                                    |             |
| 1             |                                    | -           |
|               |                                    | Done        |

You can install the software on a total of 5 computers. Follow the above instructions to install another installation of Office ProPlus. You can deactivate a licence from a computer via the Office 365 Settings > Software page.

| Office 365                                |                                                        |                                                                         | Outlook            | Calendar    | People  | ***  | Admin + |
|-------------------------------------------|--------------------------------------------------------|-------------------------------------------------------------------------|--------------------|-------------|---------|------|---------|
| €                                         |                                                        |                                                                         |                    |             |         |      |         |
| software                                  |                                                        |                                                                         |                    |             |         |      |         |
| Office<br>desktop setup<br>phone & tablet | Office<br>Manage installs for<br>You can deactivate in | the latest version of Office<br>stalls from computers on which you inst | alled this version | n of Office |         |      |         |
|                                           | COMPUTER NAME                                          | OPERATING SYSTEM                                                        | INSTALLATI         | ON DATE     |         | _    |         |
|                                           | knowing embras                                         | unclosoft windows / Enterprise                                          | 3/23/2014          |             | DEAK IF | YALE |         |